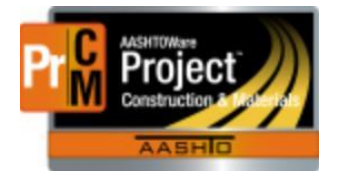

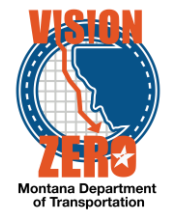

## MDT Procedure Process: Generate Contract Materials

Date: December 5, 2017 Updated: August 26, 2019

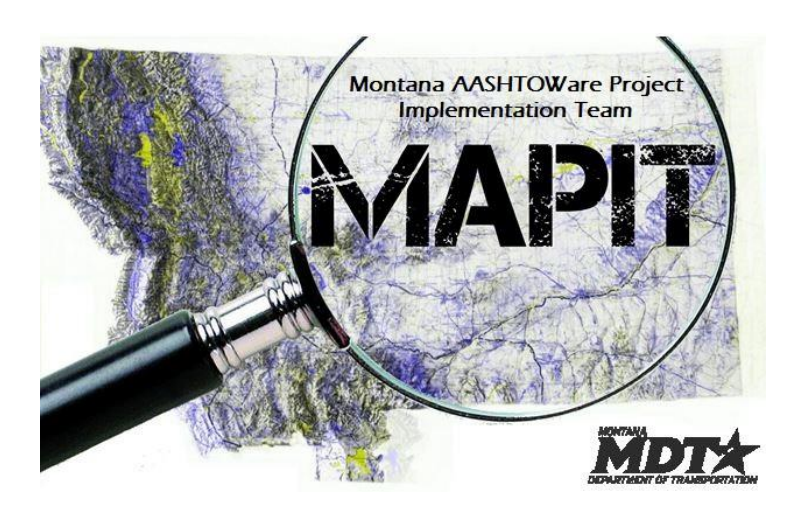

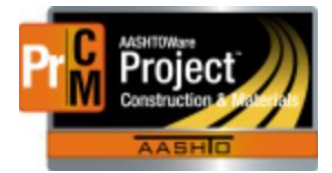

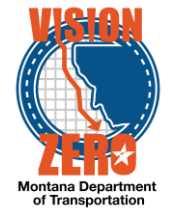

Process Definition

This process defines the generation of contract materials acceptance actions.

## Acronyms and Definitions

- EPM Engineering Project Manager
- ESS Engineering Systems Section
- MDT Montana Department of Transportation

## MDT Procedure

1. ESS receives an email notification when the contract is awarded.

From: Indtwebtrnsport@mt.gov To: Cc: Subject: Issue Notification

System Event Awarded\_Contracts: Proposals in the 11/10/2016 Letting have been awarded and are ready for import to SiteManager.

- 2. ESS queries the global materials acceptance actions for the contract and reviews for any changes per specifications.
- ESS and the State Materials Engineer receive an email notification when a new Item is added to the Item list. If global materials acceptance actions need to be set up for an item, ESS will contact the State Materials Engineer to have the global materials acceptance actions set up for that item.

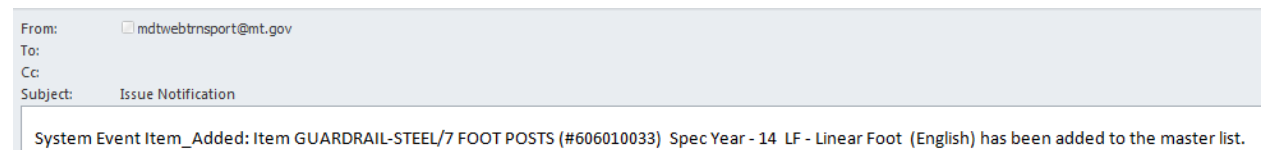

- 4. The State Materials Engineer will create the appropriate materials set(s) with associated material(s) for the item.
  - a. Navigate to Reference Data > Items.
  - b. Enter an item code or description in the search field to filter the list.
  - c. Select the appropriate Spec Year from the dropdown list.

| Item Overview   |                                |           |                    |         |            |                 |
|-----------------|--------------------------------|-----------|--------------------|---------|------------|-----------------|
| ✓ Item Overview |                                |           |                    |         |            |                 |
| Q 609010112     | System Default  Showing 1 of 1 | Spec Book |                    |         |            |                 |
| Item            | Short Description              |           | Unit               | Spec Bk | Active AVs | Obsolete Date 🔻 |
| 609010112       | Q CURB 4 IN-CONCRETE           |           | LNFT - Linear Feet | 14      | 0          | <b>m</b>        |

- d. Click on the Item code link.
- e. Click on the Material Sets tab.

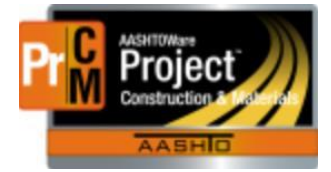

Item Summary

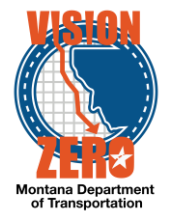

f. Click the New button to add a material set. Enter a description and click Save. Repeat for each material set.

| ,                                                     |                                                              |                |  |  |  |  |
|-------------------------------------------------------|--------------------------------------------------------------|----------------|--|--|--|--|
| ✓ Reference Item: 609010112 - CURB 4 IN-CONCRETE - 14 |                                                              |                |  |  |  |  |
| General                                               |                                                              |                |  |  |  |  |
| Reference Prices                                      | <b>Q</b> Type search criteria or press Enter <b>Advanced</b> | Showing 2 of 2 |  |  |  |  |
| Task Groups                                           | New                                                          |                |  |  |  |  |
| Price Tasks                                           | Material Set *                                               | Materials      |  |  |  |  |
| Action Relationships                                  | Conventional                                                 | 2              |  |  |  |  |
| Acceptance Actions                                    | Optimized                                                    | 1              |  |  |  |  |
| Material Sets                                         |                                                              |                |  |  |  |  |

- g. Click on the Materials hotlink 0 to associate the appropriate materials.
- h. Click the Select Materials button.
- i. Enter a material code or description to filter the list and/or select a category from the Category filter field.
- j. Click on the applicable materials and select the Add to Item button.
- k. Enter the Conversion factor. This represents the value of material units to 1 unit of the bid item units. (i.e. 0.0046 Cubic Yards per Linear Foot)
- I. Click Save.

| Material Set Summary                                        | Save Complete       |                    |  |  |  |  |
|-------------------------------------------------------------|---------------------|--------------------|--|--|--|--|
| ✓ Item: 609010112 - CURB 4 IN-CONCRETE - LNFT - Linear Feet |                     |                    |  |  |  |  |
| Material Set Conventional                                   |                     |                    |  |  |  |  |
| ✓ Materials                                                 |                     |                    |  |  |  |  |
| Select Materials                                            |                     |                    |  |  |  |  |
| Material                                                    | Conversion Factor 🔻 | Unit               |  |  |  |  |
| 701.01.01.01 - Fine Concrete Aggregate                      | 0.00460             | CUYD - Cubic Yards |  |  |  |  |
| 701.01.02.01 - Course Concrete Aggregate Grade 2            | 0.00460             | CUYD - Cubic Yards |  |  |  |  |

- 5. The State Materials Engineer will notify ESS when the material sets have been set up for the items needed.
- 6. ESS generates the contract materials and acceptance actions.
  - a. Navigate to Construction > Contract Administration.
  - b. Enter the contract ID or description in the search field to filter the list.
  - c. Click on the Contract ID link.
  - d. Click on the Component Action button and select Generate Contract Materials and Acceptance Actions.

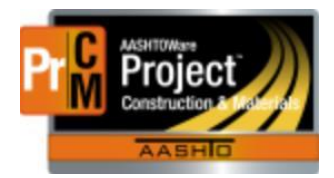

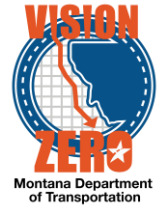

| Contract Administration Summa      | у                                  |   |                                          |                                                                          | Open Component<br>Menu |  |
|------------------------------------|------------------------------------|---|------------------------------------------|--------------------------------------------------------------------------|------------------------|--|
| ✓ Contract: 03315 - RED LODGE - NO | RTHWEST                            |   |                                          |                                                                          | Save 👻                 |  |
| General<br>Additional Information  | Contract ID<br>03315               | 1 | Proposal ID<br>03315                     | Actions<br>Change Prime Contractor                                       | ×                      |  |
| Administrative Offices             | Description  RED LODGE - NORTHWEST |   | Federal Project Number<br>STPP 78-1(11)1 | Tasks<br>Change To Pending                                               |                        |  |
| Contract Times                     | Prime Contractor Id                |   | State Project Number                     | Close<br>Delete Migrated Contract<br>Generate Materials and Acceptance A | Actions                |  |
| DRE                                | 6856                               |   |                                          | and receptance r                                                         |                        |  |

e. Once generated, click on the Contract Materials and Acceptance Actions quick link to review.

Contract Materials and Acceptance Actions Summary

| Contract : 10415 - FROID - NORTH 8 | SOUTH        |                         |                  |                |                  | Save 🔻    |
|------------------------------------|--------------|-------------------------|------------------|----------------|------------------|-----------|
| Materials                          |              |                         | Item Source      |                |                  |           |
| Acceptance Actions                 | Q            | Advanced Showing 4 of 4 | No Filter        |                |                  |           |
| Mix Designs                        |              |                         |                  |                |                  | 0 cha     |
|                                    | > Project    | Item                    | Proj Item Ln Num | Mati Set to Dt | Material Set * 🔻 | Materials |
|                                    | 8651015000   | 609010112               | 0230             | 50.000         | Conventional     | 2         |
|                                    | > 8651015000 | 609010112               | 0230             | 0.000          | Optimized        | 1         |
|                                    | > 8651015000 | 618030005               | 0250             |                | NCHRP 350 / MASH | 1         |
|                                    | > 8651015000 | 619010310               | 0300             |                | Steel Sign Post  | 1         |

| Contract Materials and Acceptan    | ce Actions Summary                                      |                             |                              |  |
|------------------------------------|---------------------------------------------------------|-----------------------------|------------------------------|--|
| Contract : 10415 - FROID - NORTH & | & SOUTH                                                 |                             |                              |  |
| Materials                          |                                                         | Item Source                 |                              |  |
| Acceptance Actions                 | Q Type search criteria or press Enter Advanced          | Showing 5 of 5 No Filter    |                              |  |
| Mix Designs                        |                                                         |                             |                              |  |
|                                    | > Project                                               | Item                        | Proj Item Ln Num             |  |
|                                    | 8651015000                                              | 609010112                   | 0230                         |  |
|                                    | Material                                                | Material Category           | Material Set<br>Conventional |  |
|                                    | 701.01.01.01 - Fine Concrete Aggregate                  | 701.01 - Concrete Aggregate |                              |  |
|                                    | > 8651015000                                            | 609010112                   | 0230                         |  |
|                                    | 701.01.02.01 - Course Concrete Aggregate Grade 2        | 701.01 - Concrete Aggregate | Conventional                 |  |
|                                    | > 8651015000                                            | 609010112                   | 0230                         |  |
|                                    | 701.01.03.01 - Combined/Intermediate Concrete Aggregate | 701.01 - Concrete Aggregate | Optimized                    |  |
|                                    | > 8651015000                                            | 618030005                   | 0250                         |  |
|                                    | 618.03.02.01 - Cert of Comp for Traffic Control/Mailbox | CERT - Certification        | NCHRP 350 / MASH             |  |
|                                    | > 8651015000                                            | 619010310                   | 0300                         |  |
|                                    | 704.01.04.01 - Steel Sign Posts                         | STEEL - Steel Materials     | Steel Sign Post              |  |

7. The EPM and District/Area Lab Supervisor receive an email notification that the contract materials have been generated. The email is sent by ESS.

The materials have been generated for this contract.

Project Manager and Lab Supervisor: Please meet and review the sampling and testing requirements for any modifications needed specific to this contract and for any items with PRSP.

A tracking spreadsheet for concrete item(s) applicable to QA has been saved to the share drive under \07\_Materials\QA\_Suite.

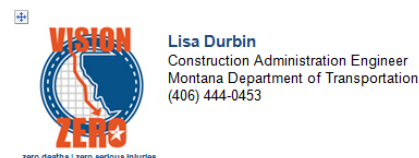

- 8. The EPM runs the Contract Materials Acceptance (Checklist) Report to have as an original copy of the contract materials and acceptance actions
- 9. The EPM may confer with the District/Area Lab Supervisor as needed for miscellaneous or project specific items.

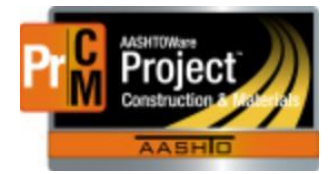

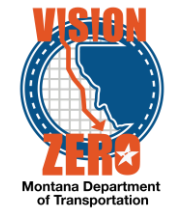

- **IT Systems Interfaces Outside of AASHTOWare Project**
- Process Exceptions
- Business Change Summary
- **Comments**